# ขั้นตอนแจ้งจบการศึกษา ปริญญาโท ภาค **S/2565**

## วันที่ 6 มิถุนายน - 5 กรกฎาคม 2566

้สำหรับนักศึกษาที่ลงทะเบียนครบตามหลักสูตรแล้ว ขอให้ดำเนินการแจ้งจบ ดังนี้

#### 1. ตรวจสอบผลการเรียนด้วยตนเอง

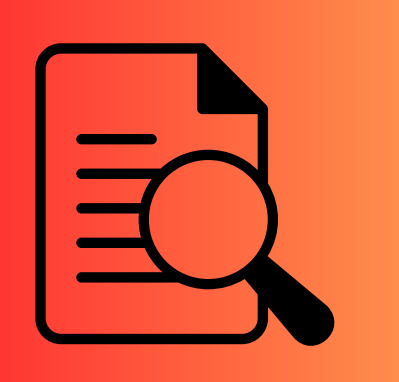

นักศึกษาตรวจสอบด้วยตนเองว่ามีผลการเรียนครบ ้ถ้วนตามโครงสร้างหลักสูตรหรือไม่

้นักศึกษาต้องแจ้งแก่วิทยาลัยและมหาวิทยาลัยในภาค การศึกษาที่คาดว่าจะเป็นภาคสุดท้ายที่จะสำเร็จการศึกษา ภายในเวลาที่กำหนดในแต่ละภาคการศึกษา

#### 2. ขอแจ้งจบด้วยตนเองทาง INTERNET ผ่าน www.reg.tu.ac.th

้ใส่รหัสผู้ใช้/รหัสผ่าน/ เข้าสู่ระบบ\* > <u>คลิกแจ้งขอจบการศึกษา</u> จะปรากฏหน้าจอข้อมูลประวัติส่วนตัวของนักศึกษา

#### \*\*ตรวจความถูกต้องของข้อมูลประวัติส่วนตัวทุกรายการ\*\*

พิมพ์ใบรายการแจ้งจบ พร้อมส่งใบรายการแจ้งจบและใบเกรดให้คณะ

**NOTE** สำหรับนักศึกษาที่ตรวจสอบแล้ว ข้อมูลบนหน้าจอในระบบของสำนักทะเบียนฯ ้ไม่ถูกต้อง หรือกรณีที่นักศึกษาเปลี่ยนชื่อ – สกุล ให้ยื่นคำร้องและแนบสำเนาหลักฐาน ้ประกอบที่อีเมลวิทยาลัยนวัตกรรม edu\_lbecitu.tu.ac.th <u>ภายใน 45 วัน</u> นับจากวัน เปิดภาค **มิฉะนั้นจะไม่ได้รับการแก้ไขใดๆ ทั้งสิ้น** 

#### เมื่อสั่งพิมพ์ใบรายการแจ้งจบแล้ว ดำเนินการส่งข้อมูลให้ทางมหาวิทยาลัย

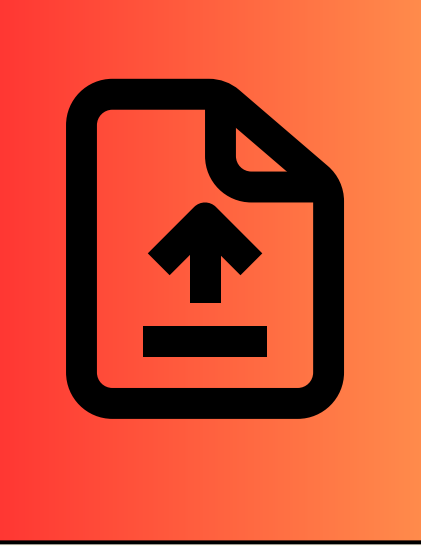

1. วางบัตรประชาชนของนักศึกษาบนกรอบที่กำหนด

2. ถ่ายรูปเอกสารทั้งหน้า และ SCAN เป็น PDF. ไฟล์ ้โดยตั้งชื่อไฟล์ด้วยเลขทะเบียบนักศึกษา 10 หลัก

3. กดเลือกเมนู "อัพโหลดเอกสารแจ้งจบ"

4. กดปุ่มอัพโหลดไฟล์ 📫 เพื่อส่งข้อมูลการแจ้งจบให้ทาง มธ.

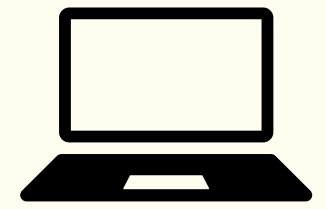

<u>หมายเหตุ</u> : กรณีลืม PASSWORD สามารถติดต่อสำนักงานศูนย์ เทคโนโลยีสารสนเทศและการสื่อสาร HTTP://ICT.TU.AC.TH เบอร์โทร 0-2225-9450, 0-2613-3333 หรือ ติดต่อ HELPDESK สทส

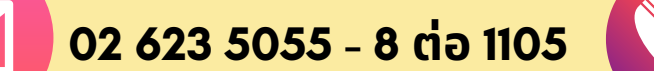

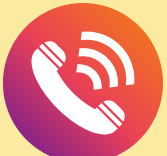

edu\_lb@citu.tu.ac.th

# ขั้นตอนแจ้งจบการศึกษา ปริญญาโท ภาค **2/2565**

## 4. การยื่นแบบฟอร์มแจ้งจบ

- สั่งพิมพ์แบบฟอร์มแจ้งจบได้ที่ HTTP://WWW.CITU.TU.AC.TH/เมนูสำหรับ นักศึกษาปัจจุบัน > ดาวน์โหลดเอกสารและคู่มือ > เอกสารงานทะเบียน นักศึกษา > พิมพ์ 1) ใบกระจายโครงสร้างหลักสูตร และ 2) ใบรับรองคาดว่า จะสำเร็จการศึกษา หรือที่ลิงก์ HTTP://WWW.CITU.TU.AC.TH/STUDENT-REGISTRATION-DOCUMENT/
- นักศึกษากรอกเอกสารตามข้อ 1) ให้ครบถ้วน วิชาที่จดทะเบียนแต่ยังไม่ทราบ ผลสอบ ให้เว้นผลสอบไว้ แต่ต้องกรอกภาคที่จดทะเบียน พร้อมลงนามรับรอง ความถูกต้อง
- นำส่งเอกสารแจ้งจบให้ทางวิทยาลัย ดังนี้
- (1) ใบกระจายโครงสร้างหลักสูตร
- (2) ใบรับรองคาดว่าจะสำเร็จการศึกษา
- (3) ใบรายงานผลการศึกษา (ใบเกรด) ปริ้นท์จากเว็บไซต์สำนักทะเบียนฯ www.reg.tu.ac.th
- (4) ใบรา<sup>้</sup>ยการแจ้งจบ (แบบที่มีบัตรประชาชนวางเท่านั้น)

ส่งเอกสารตามข้อ (1)–(4) ที่เคาน์เตอร์งานบริการการศึกษา ชั้น 1 ภายในวันที่ 12 กรกฎาคม 2566 เวลา 16.00 น.

### 5. ส่งรูปถ่ายสวมครุยบัณฑิตเพื่อทำบัตรบัณฑิต

นักศึกษาระดับปริญญาโทที่แจ้งสำเร็จการศึกษาสามารถเข้าใช้ แอปพลิเคชั่น TUPicNow เพื่อส่งรูปชุดครุยได้ทันที และสามารถเช็ค สถานะรูปบัณฑิตจากแอปพลิเคชันได้หลังส่งรูป 7 วันทำการ

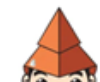

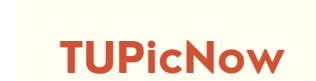

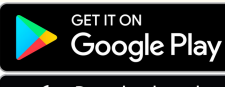

สอบถามข้อมูลเพิ่มเติม 02-564-4441-79

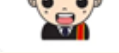

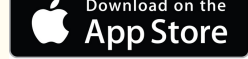

ต่อ 1603 - 1608

โปรดตรวจสอบ <u>แถบสีพาดบ่าครุยวิทยฐานะประจำคณะ</u> ให้ถูก ต้อง (ดูรายละเอียดที่ HTTPS://REG.TU.AC.TH/ ) เพื่อจัดเก็บในฐาน ข้อมูลศิษย์เก่าของมหาวิทยาลัย และทำบัตรแสดงตนเข้ารับ พระราชทานปริญญาบัตร

### NOTE!

- นักศึกษาที่แจ้งจบแล้ว แต่ไม่สำเร็จการศึกษา ต้องแจ้งจบใหม่ในภาคที่ลงทะเบียนเป็น ภาคสุดท้าย และต้องแจ้งขอยกเลิกภาคที่แจ้งจบไว้เดิม โดยไม่ต้องส่งไฟล์รูปถ่ายชุดครุยซ้ำ หากจบในปีการศึกษาเดียวกัน
- ในภาคที่แจ้งจบ หลังจากนักศึกษาสอบไล่/ส่งเล่มวิทยานิพนธ์หรือการค้นคว้าอิสระฉบับ สมบูรณ์เรียบร้อยแล้ว และเกรดของนักศึกษาประกาศทางเวปไซต์สำนักงานทะเบียนฯ ครบ ทุกวิชาที่จดทะเบียน (ไม่มีปรากฏ DELAY) สำนักงานทะเบียนฯ จะใช้เวลาประมาณ 2 สัปดาห์ ดำเนินการเสนอรายชื่อต่อสภาฯ เพื่อขออนุมัติปริญญา
- สำนักทะเบียนฯ จะรวบรวมรายชื่อผู้สำเร็จการศึกษาเพื่อขออนุมัติปริญญาต่อสภา มหาวิทยาลัย ภายใน 5 วันทำการ
- เมื่อสภามหาวิทยาลัยอนุมัติปริญญาเรียบร้อยแล้ว นักศึกษาสามารถตรวจสอบรายชื่อผู้ สำเร็จการศึกษาและรายละเอียดการขึ้นทะเบียนบัณฑิตออนไลน์ได้ที่ HTTPS://WWW.REG.TU.AC.TH/
- หลักฐานการศึกษาที่นักศึกษาจะได้รับ ประกอบด้วย หนังสือรับรองคุณวุฒิ จำนวน 3 ฉบับ ใบแปลหนังสือรับรองคุณวุฒิ จำนวน 3 ฉบับ และ TRANSCRIPT จำนวน 3 ฉบับ
- ในกรณีที่อาจารย์ผู้สอนส่งผลสอบล่าช้ากว่าที่มหาวิทยาลัยกำหนด นักศึกษาต้องรอจนกว่า คะแนนสมบูรณ์ จึงจะได้รับการอนุมัติปริญญาในรุ่นถัดไป
- หากตรวจสอบแล้วไม่พบรายชื่อให้ติดต่อ ฝ่ายทะเบียนและประมวลผล ท่าพระจันทร์ โทร.
  02-613-3717 และ 02-613-3719